**Overview:** A 'Revision/supplement' amendment/modification should be requested when a sponsor (such as the National Institute of Health) awards additional funding for a revision/supplement proposal to the primary award or a sponsor provides additional funds such as an 'add-on'.

## **Examples:**

- 1. An Administrative Supplement is awarded to the primary Notice of Award (NOA) and not awarded as a stand-alone NOA.
- 2. Additional funds provided on an award for a clinical trial accrual.

### Where to Start

1. Log-in to MyFunding and search for the award in the Awards tab:

| <b>»</b> | My Inbox | MyFunding |
|----------|----------|-----------|
| Awards   | Reports  |           |

2. Search for the award in the search box and click on the 'Name' of the award:

| All Awards | Active Awards                 | Draft Awards Awards | in Review        | Subawar         | ds                    |                                  |                            |                       |                      |
|------------|-------------------------------|---------------------|------------------|-----------------|-----------------------|----------------------------------|----------------------------|-----------------------|----------------------|
| Filter @   | ID 💌                          | AWD0000005          | Go               | + Add Filtor ×  | Clear All             |                                  |                            |                       |                      |
| ID         | Name                          | SmartForm State     | PI First<br>Name | PI Last<br>Name | Department            | Sponsor                          | Reviewer Award<br>Approver | + Date Modified       | Direct Sponsor Award |
| AWD000     | 00005 Smoke Test NM<br>3/8/19 | 3 Pa                | e Eric           | Larson          | Office of<br>Research | National Institutes of<br>Health | Merz                       | 5/23/2019 12:15<br>PM | 7894456212           |
| 1 items    |                               |                     |                  |                 | e page 1              | of 1 🗦                           |                            |                       | 25 / page            |

3. Once in the award workspace click on 'Request Award Modification':

| Active                     | Smoke Test NM 3 Patcl                    | h 3/8/19                      |                  | AWD00000005 Funding Award             |
|----------------------------|------------------------------------------|-------------------------------|------------------|---------------------------------------|
| ext Steps                  | PD/PI:                                   | Eric Larson                   | Award Date:      | 3/8/2016                              |
| Edit Award                 | Designated Reviewer:                     |                               | Start Date:      | 6/1/2015                              |
| an ann an Anna an          | Award Approver:                          | Natalie Merz                  | End Date:        | 5/31/2022                             |
| Printer Version            | Approving Dept/Center/Institute:         | Office of Research<br>10050   | Award Type:      | Award                                 |
| Create Award Modification  | School:                                  | SVC Research                  | Sponsor Award #  | 7894456212                            |
| Consta Subsurant           | Department Administrator:                | Natalie Merz                  | Award Structure: | Standard                              |
| Request Award Modification | P ct Sponsor:                            | National institutes of Health | Specialist:      | Christine McClure                     |
| Request Subaccount         | Current Total Project Period Commitment: | \$22,600                      | 2222             | year 1<br>year 2                      |
| Award Documents            | Current Total Award Amount To Date:      | \$22,600                      | SPA Account #    | Year 1 - subaccount - Ranieri<br>test |
| Team Disclosure Status     |                                          |                               |                  | 1000                                  |
| Terms And Conditions       | Awarded Funding Proposals:               |                               |                  |                                       |

- 4. On the 'Request Details' page enter the following information:
  - a. Enter a short title that includes 'Revision/Supplement/Add-On':

| 1. | * Short title: 🕜 |  |
|----|------------------|--|
|    | Supplement       |  |

b. Enter the 'Date' of the award amendment/modification requested:

| Re | quest Details    | - 1      |
|----|------------------|----------|
| 1. | * Short title: 🝞 |          |
|    | Supplement       |          |
|    |                  |          |
| 2. | Date requested:  |          |
|    | 5/31/2019        | <b>#</b> |
|    |                  |          |

c. Select 'Revision|Supplement' as the 'Modification Type':

| -                                                                        |             |
|--------------------------------------------------------------------------|-------------|
| 1. * Short title: 🚱                                                      |             |
| Supplement                                                               |             |
| 2. Date requested:                                                       |             |
| 5/31/2019                                                                | <b>**</b>   |
| Revision   Supplement No Cost Extension Re-budget Carryover NIGA Revised |             |
| O Budget Allocation Correction                                           |             |
| O Early Termination                                                      |             |
| O Sponsor Change                                                         |             |
| O Personnel Change                                                       |             |
| O Other Changes (T&C, Compliance Upo                                     | date, etc.) |
| O Demographic Changes Only<br>Clear                                      |             |

# d. Add additional comments in the 'Comments' box:

| Additional funds provided |  |
|---------------------------|--|
|                           |  |
|                           |  |
|                           |  |
|                           |  |
|                           |  |
|                           |  |
|                           |  |

5. If directed, you can add supporting documents to the AMR. It may also be requested to add supporting documents to the main award record. Click 'Finish' in the bottom right-hand corner:

| Additional funds provided     |                |  |
|-------------------------------|----------------|--|
| Additional fands provided     |                |  |
|                               |                |  |
|                               |                |  |
|                               |                |  |
|                               |                |  |
|                               |                |  |
|                               |                |  |
|                               |                |  |
|                               |                |  |
| upporting Documents:          |                |  |
| <b>A</b>                      |                |  |
| <b>T</b> /00                  |                |  |
| There are no items to display |                |  |
|                               |                |  |
|                               |                |  |
|                               |                |  |
|                               |                |  |
|                               |                |  |
|                               | D Sava D Drint |  |

6. Click 'Assign Submitter'. Assign the submitter as **your Dean's area reviewer** and select 'OK':

| Edit Modification Request | Submitted By: |             | Nicole Webb   | R |  |
|---------------------------|---------------|-------------|---------------|---|--|
|                           | Specialist:   |             | Guy Serrapere | A |  |
| Print Version             |               |             |               |   |  |
| Submit to Specialist      | History       | Attachments |               |   |  |
|                           |               |             |               |   |  |
| 省 Сору                    |               |             |               |   |  |
| Assign Submitter          |               |             |               |   |  |
| C Log Comment             |               |             |               |   |  |

Department - Creating an Amendment/Modification Request: Revision/Supplement

| Actuale Assign Submitter on Aminosocorro - Google chrome                  |                                | Ш          | ×    |
|---------------------------------------------------------------------------|--------------------------------|------------|------|
| https://clk-grants-dev.offres.pitt.edu/Dev/sd/ResourceAdministration/Acti | vity/form?ActivityType=com.web | idge.entit | ty.Е |
| sign Submitter                                                            |                                |            | t    |
|                                                                           |                                |            |      |
| . * Submitter:                                                            |                                |            |      |
| Jennifer Woodward 🕓                                                       |                                |            |      |
|                                                                           |                                |            |      |
|                                                                           |                                |            |      |
|                                                                           |                                |            |      |
|                                                                           |                                |            |      |
|                                                                           |                                |            |      |
|                                                                           | ОК                             | Cano       | cel  |
|                                                                           |                                |            |      |

### What do I attach?

- 1. Any documents requiring a signature by the Office of Sponsored Programs
- 2. Any other school-specific required documents
- 3. NOA/sponsor document noting change
- 4. Compliance approvals (if applicable)

### Where do I attach the documents?

Documents should be attached in the award workspace using the 'Upload Award Documents' activity:

| Active                    | Smoke Test N                        | M 3 Patch 3/8/19           |                                             |                                  | AWD00000005 Funding Award           |  |
|---------------------------|-------------------------------------|----------------------------|---------------------------------------------|----------------------------------|-------------------------------------|--|
| Next Steps                | POPE                                |                            | Chestine McDure                             | Award Date:                      | 9400                                |  |
| Litt Arest                | Designated Revenuer.                |                            | Christene McChare                           | Start Date:                      | 61120                               |  |
|                           | Award Approver:                     | Award Approver             |                                             | End Date:                        | 69190                               |  |
| Peola Vieson              | Approving Dept./CenterInstitute:    |                            | Office of Research<br>10250                 | Award Type:                      | And                                 |  |
| Cruste Award Mobilization | Schoo:                              |                            | RVC Resident                                | Spensor Award #                  | PERMIT.                             |  |
| Contra Sciences           | Department Administrator            |                            | Chaladine McChare                           | Award Structure                  | fuela -                             |  |
| And and a set of the      | Direct Sporsor:                     |                            | National Institutes of recalls              | Rpeciated.                       | Children Hillion                    |  |
| Report Avent Modification | Prime Sponsor:                      |                            |                                             |                                  |                                     |  |
| Report faborcase          | Current Yotal Project Period Con    | nitrati                    | 8206, 156                                   |                                  | year 3<br>year 2                    |  |
| E AND DOOMER              | Current Total Award Amount To Date: |                            | \$256,150                                   | SPA ADDINES                      | TEALS - Subaccount - Nameni<br>Next |  |
| M. Teals Distance Status  |                                     |                            |                                             |                                  |                                     |  |
| Fermi And Conducts        | Awarded Funding Proposals:          |                            |                                             |                                  |                                     |  |
| 7 Complete                | •                                   | Name                       |                                             | Principal Investigator           | Batus                               |  |
| Manage Avoitary Elements  | F700008422                          | Smuke Teal NM Parch 3/5/15 |                                             | Holate Metz                      | Anarderd                            |  |
| Z Summ Anothing However   |                                     |                            |                                             |                                  |                                     |  |
|                           |                                     |                            |                                             |                                  |                                     |  |
| Upted Award Distance      |                                     |                            | No. of Concession, Name of Concession, Name |                                  |                                     |  |
| C Manual Collectors       | Award Checklist In                  | na Alacharata Modification | Child Annuals - Subprovint - 1              | britated Progents Deliveredities | Nerassae Complement -               |  |

### What's Next?

 The Dean's area reviewer will review the amendment/modification request and if acceptable, will use the 'Submit to Specialist' activity in the amendment/modification workspace to send the amendment/modification request to the OSP. Department - Creating an Amendment/Modification Request: Revision/Supplement

|                           | Testing Ir         | ı box          |                         | AMR00000413 Modification Reque |
|---------------------------|--------------------|----------------|-------------------------|--------------------------------|
| Edit Modification Request | Submitted By:      | Natalle Merz   | Request Date:           | 4/5/20                         |
| Cut modification request  | Specialist:        | Zachary Byrnes | Award:                  | AWD00000005 (AWD000000         |
| Print Version             |                    | 2.20           |                         |                                |
| Submit to Specialist      | Listory Attachm    | leats          |                         |                                |
| + Withdraw                |                    |                | - 102 Mar               |                                |
| 21 Copy                   | Activity           |                | Author                  | Activity Date                  |
| Assign Specialist         | Submitter Assigned |                | McClure, Christine Lynn | 4/5/2019 11:47 AM              |
| O Log Comment             |                    |                |                         |                                |

2. If accepted by the OSP, the amendment/modification request will be "Approved", and the OSP will create the amendment/modification for the award and send the required documents to SPA to have the SPA account updated.